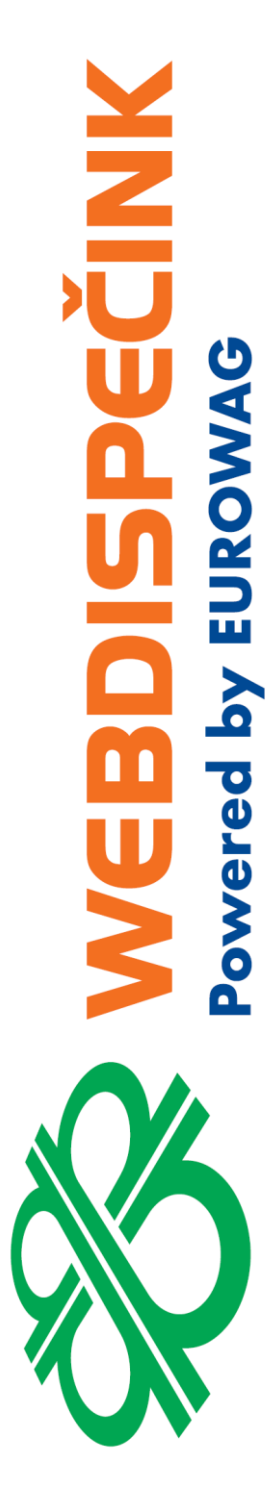

# Postup instalace WD Fleet 3D 1.3.0 a seznam změn verze 1.3.0

**Datum zpracování:** 1.3.2021 **Verze:** 21.03.01

### Obsah

| 1 | Hlavní změny ve verzi 1.3.0                                  | 3 |
|---|--------------------------------------------------------------|---|
| 2 | Nová instalace a upgrade z verze 1.0.0, 1.1.0, 1.2.0 a 1.2.2 | 5 |
| 3 | Postup stažení Beta verze WD Fleetu 3D                       | 7 |

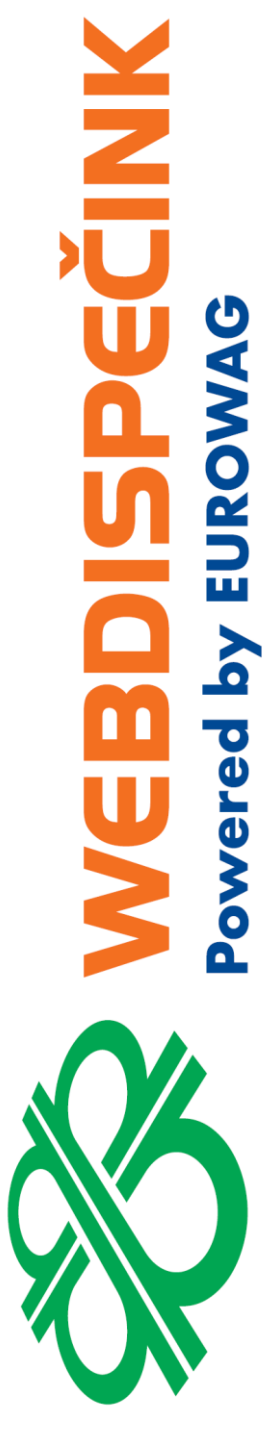

Ke dni 18.11.2020 vydáváme novou verzi aplikace WD Fleet 3D 1.2.1 (590). Tento dokument si klade za cíl popsat novou instalaci aplikace, upgrade z předchozí verze 1.1.0 a také předložit popis změn nové verze.

Pro další informace či podporu prosím kontaktujte: +420 233 555 111

webdispecink@eurowag.com

# 1 Hlavní změny ve verzi 1.3.0

- Zjednodušení instalace aplikace WD Fleet 3D po stažení z Obchod play již obsahuje i instalaci knihoven navigace Sygic. Stávající velikost aplikace ke stažení je kolem 90 MB. Po instalaci zbývá už jen stáhnout mapy přímo v aplikaci Sygic nebo nakopírovat mapy z našeho FTP (<u>ftp://89.185.225.163/Sygic/Sygic 3D/Maps/</u>)
- IIII Důležité IIII Kompatibilita s Android 10 dochází ke změně způsobu licencování aplikace WD Fleet i navigace Sygic – místo IMEI jsou nyní obě aplikace vázány na Android ID. Při update mobilního zařízení na Android 10 je třeba provést následující
  - a) V Nastavení Firma Licenční kódy pro mobilní aplikace uvolnit kód a následně znovu zadat stejný licenční kód do aplikace WD Fleet – licenční kód bude nyní vázán na nové Android ID
  - b) Nahlásit původní IMEI zařízení a nové Android ID na oddělení podpory z důvodu změny, kterou je potřeba provést pro obnovení licence Sygic
  - c) Android ID získáte v aplikaci WD Fleet v Nastavení Informace o aplikaci a zařízení – Kód zařízení a také ve Webdispečinku v Nastavení – Firma - Licenční kódy pro mobilní aplikace – po obnovení licence – viz bod 1 ve sloupci IMEI

### 3. Navigace Sygic

- a) Integrace nových knihoven navigace Sygic 20.3.0
- b) Tankovací směrnice import do POI bodů v navigaci Sygic ke stávající funkci přenosu Tankovací směrnice z Webdispečinku do WD Fleetu nyní nově přibyl import směrnice do navigace Sygic a to do tzv. POI bodů = Body zájmu na trase. Řidič tak nyní přímo vidí doporučené čerpací stanice přímo v navigaci Sygic. Import je podmíněn nastavením Nastavení Nastavení zařízení Importovat tankovací směrnice do Sygicu = Ano/Ne (defaultně nastaveno Ano)
- c) Monitoring sjetí z trasy a přepočtu trasy v Sygic ke stávajícímu alarmu monitorování koridoru skutečné trasy vozidla vzhledem k naplánované trase ve Spedici přibyl nástroj pro hlídání trasy naplánované v navigaci Sygic. Nově nyní zaznamená navigace Sygic každé sjetí nebo přepočet trasy. Např. Sygic naplánuje trasu do budoucí zastávky a pokud řidič odbočí na parkoviště je toto považováno za sjetí z trasy navigaci Sygic vypočte novou trasu. Pokud řidič znovu někde odbočí, detekuje Sygic sjetí z původně naplánované trasy. Výsledkem je upozornění pro řidiče formou hlášení v zeleném rámečku Bylo detekováno sjetí z naplánované trasy. O sjetí z naplánované trasy je také informován Dispečer přímo ve Webdispečinku v části Komunikace se řidičem kde se zobrazuje systémová zpráva, která obsahuje ID aktivní trasy a polohu místa, kde došlo ke sjetí Bylo detekováno sjetí z naplánované trasy (1054972) 49.560755, 17.73262. Zprávy lze filtrovat přes "i" skrýt/zobrazit systémové zprávy.

Monitoring je podmíněn nastavením - Nastavení – Nastavení zařízení – Monitorovat sjetí z naplánované trasy = Ano/Ne (defaultně nastaveno Ne). Toto nastavení platí pouze při použití v navigace v Aktivní trase.

d) Reporting naplánované trasy v Sygic – při nastavení způsobu navigování 1:1 zaznamenáváme a ukládáme všechny trasy naplánované navigací Sygic po kliknutí na navigační šipku u zastávky, vždy při automatickém spuštění navigování při odbavování zastávek (po dialogu Navigovat na zastávku ....) a také při návratu z hlavního menu WD Fleet zpět do navigace. Trasy se neukládají při navigování na první a poslední zastávku.

Naplánované trasy se ukládají do složky Sygic\_logs po dobu 7 dní, následně se soubory zkomprimují a uloží. Je tak k dispozic až 14denní historie naplánovaných tras.

Provedena také příprava na přenos naplánované trasy z navigace Sygic do Webdispečinku – aktuálně se přenáší do Webdispečinku trasa naplánovaná po dialogu Navigovat na zastávku ..... Prezentace těchto tras na Webdispečinku se připravuje.

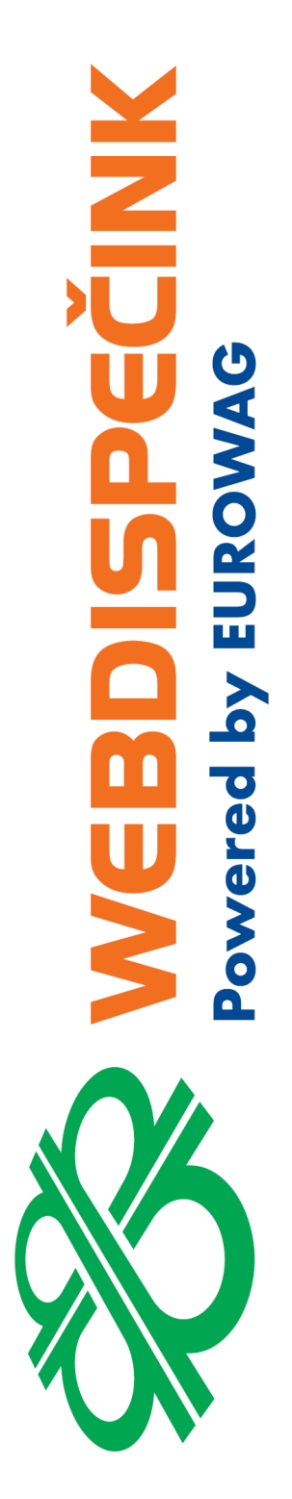

#### 4. Nové funkce a změny v aplikaci WD Fleet

- a) Zobrazení historie notifikací ve zprávách pokud řidič nezaregistroval notifikaci upozornění na novou zprávu, na aktualizaci trasy, na blízkost čerpací stanice apod., může si nyní zobrazit historii notifikací přímo v aplikaci WD Fleet v části Zprávy. Na záložce Notifikace se zobrazuje kompletní historie všech notifikací.
- b) Přeskočení průjezdního bodu při nastavení způsobu navigování Navigovat skrze průjezdní body lze neprojeté průjezdní body (např. z důvodu objížďky dopravní

zácpy) přeskočit pomocí tlačítka **1**222. V následujícím dialogu Chcete přeskočit průjezdní bod ... se nyní zobrazuje správný název (adresa) průjezdního bodu

- c) Změna jazyka klávesnice na základě vybraného jazyk v Nastavení Nastavení zařízení Jazyk se nyní mění i jazyk klávesnice pro zadávání.
- d) Nastavení způsobu navigování z Webdispečinku nyní je možné nastavit pro jednotlivá vozidla (tablety) způsob navigování přímo ve Webdispečinku v nastavení vozidel na záložce na záložce Terminál - Navigovat pouze do cíle, Navigovat skrze průjezdní body, Přenést trasu 1:1 a toto nastavení se následně promítne do aplikace WD Fleet
- e) Optimalizace počtu přenášených bodů trasy mezi Webdispečinkem a navigací Sygic – v modulu Spedice jsme upravil algoritmus výpočtu bodů tak, že záleží na nastavení způsobu navigování. Při Navigovat pouze do cíle a Navigovat skrze průjezdní body se přenáší body dle původního výpočtu Google ve Spedici. Při nastavení Přenést trasu 1:1 je použit speciální algoritmus pro výběr bodů tak, aby respektoval rovné úseky, zatáčky apod. Došlo tak k výraznému snížení přenosu dat do aplikace WD Fleet a zkrácení výpočtu trasy v navigaci Sygic při zachování plné funkčnosti a to i při plánování dlouhých tras (kolem 2000 km).
- f) Úprava tisku teplotního protokolu byl upraven tisk teplotního protokolu tak, aby se vytisklo až 6 teplot

#### Upozornění

Tento postup neplatí pro tablety dodávané společností Princip s vlastním Image tabletu – tyto tablety poznáte podle tapety na pozadí, která obsahuje modrobílé logo společnosti EUROWAG

#### Co budete potřebovat

Tablet s přístupem k internetu – nejlépe připojení přes WIFI - samotná aplikace WD Fleet 1.3.0 spotřebuje cca 90 MB

U nové instalace WD Fleetu - bude potřeba stáhnout větší objem dat mapových podkladů - cca 12GB – při kompletním stažení Evropy a Ruska – to zabere nějaký čas a také zatíží lehce Vaší interní WIFI

## Тір

Při instalaci většího množství tabletů doporučujeme PC a USB kabel pro připojení tabletu k PC, kdy si můžete z našeho FTP stáhnout aplikaci i mapové podklady do PC a pak jen rozkopírovat pomocí USB kabelu na jednotlivé tablety. Zazipované mapy najdete ve složce Sygic2/Sygic\_3D/Maps/. Rozbalte mapy v PC a nakopírujte do složky SygicLib\Maps nebo Android\data\cz.hisoftware.wdfleet3d\files\SygicLib\Maps, případně na SD kartu.

Přístup na FTP

ftp://89.185.225.163/Sygic/ Login: sygic Heslo: sygic

#### Doporučený postup

- 1. Zkontrolujte, zda v tabletu nejsou nainstalovány aplikace bránící upgrade nebo instalaci aplikace WD Fleet např. AppLock, NetGuard apod. pokračovat v instalaci můžete až po povolení přístupu (kontaktujte IT správce, případně prodejce WD Fleetu)
- Zkontrolujte prosím kapacitu vnitřní paměti tabletu dle verze Androidu najdete obvykle v Nastavení – Úložiště
  - Pro upgrade ze starší verze WD Fleetu bude stačit prostor pouze pro instalaci nové verze v řádu desítek MB – pro korektní funkci aplikace by ale i tak měl být volný prostor v tabletu řádově ve stovkách MB. V přpadě potřeby uvolněte místo např. odstraněním nepoužívaných map Sygic – viz kapitola Jak na aktualizaci map Sygic
  - Pokud máte instalaci provedenou na SD kartu je třeba jen zkontrolovat, zda je karta v tabletu viditelná
  - U nové instalace a kapacitě tabletu 16 GB nelze uložit do paměti tabletu všechny mapy států Evropa a Rusko. Doporučujeme proto nestahovat do tabletu mapy těch států, kde Vaše vozidla nejezdí - viz kapitola Jak na aktualizaci map Sygic. Pokud to není možné, doporučujeme vložit do tabletu SD kartu nebo koupit tablet s kapacitou 32 GB
- Ukončete veškerou rozpracovanou činnost v aplikaci WD Fleet a aplikaci ukončete (pomocí tlačítka Zpět)
- 4. Spusťte v tabletu aplikace Obchod play a vyhledejte naší aplikaci WD Fleet 3D (poznáte ji podle zeleného loga) zvolte Aktualizovat, u nové verze Instalovat

#### Pozn.

Při nové instalaci budou vyžadována oprávnění – povolte je prosím – půjde o tato oprávnění - přístup k identifikaci zařízení, telefonickým hovorů a kontaktům, přístup k poloze, fotoaparátu, úložišti a k datům o používání.

- 5. WD Fleet se nainstaluje a pokud máte aktivní automatické přihlašování, tak se po aktualizaci také sám spustí. Jinak aplikaci WD Fleet spusť pomocí ikony na ploše tabletu a přihlaste se pomocí dodaných přihlašovacích údajů (kód firmy, uživatel, heslo)
- 6. A zbývá poslední krok pokud máte zakoupenou navigaci Sygic klikněte v hlavním menu na tlačítko Navigace

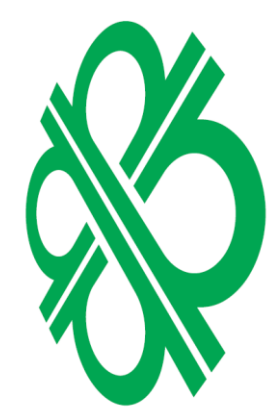

#### Při upgrade zvolte Upgraduj SygicLib

Při nové instalaci pak Instaluj SygicLib (případně na SD kartu)

| 13:19 49 (5) ¥ 7 8, ¥ 4 1885.                                                                       |                                                            |
|----------------------------------------------------------------------------------------------------|------------------------------------------------------------|
| Nalezena verze SygicLib (13.9.9). Nainstalovaná verze WD Fleetu<br>vyžaduje verzi SygicLib (20.3.0) | Nenalezena verze SygicLib. Kontaktujte technickou podporu. |
| Upgraduj SygicLib                                                                                   | Instaluj SygicLib                                          |
| Zrušit                                                                                              | Zrušit                                                     |
| 4 P H                                                                                               |                                                            |

 Nová verze je nainstalována – to můžete zkontrolovat v Nastavení – Informace o aplikaci a zařízení. U nové instalace proveď te aktivaci licence ve stejné nabídce volba Licence (licenční kód je k dispozici ve Webdispečinku – Nastavení – Firma – Licenční kódy pro mobilní aplikace).

#### Тір

#### Jak na aktualizaci map Sygic

Spusťte navigaci Sygic z hlavního menu tabletu a klikněte na tři čárky v dolní liště Sygicu. Zvolte Spravovat mapy, vyberte Europe & Russia. Zobrazí se seznam map dle jednotlivých oblastí Evropy. U každé mapy je stav:

- K dispozici mapa je zakoupena, ale není stažena v tabletu
- Nainstalováno je nainstalována aktuální mapa
- Aktualizovat mapu je možné aktualizovat mapy lze aktualizovat jednotlivě, po skupinách nebo všechny (tlačítko Vybrat vše v záhlaví oblasti map – např. Central Europe, nebo v záhlaví všech map – tlačítko Aktualizovat všechny stažené mapy).

Po kliknutí na konkrétní mapu se nabízí tyto stavy

- Stáhnout pro označení map ke stažení
- Odebrat pro odebrání mapy z tabletu

Následně klikněte na pokračovat a ponechte navigaci zapnutou tak dlouho, dokud nedojde ke stažení všech požadovaných map – to poznáte podle toho, že v pravé spodní části mapy již nebude zobrazen obláček se šipkou a měnícím se % stažených map.

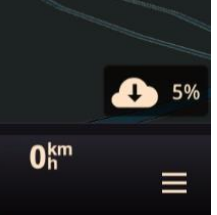

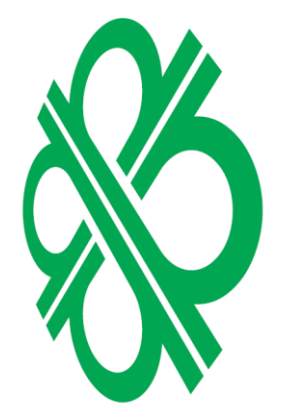

#### Tip pro uvolnění místa v tabletu

Odeberte nepotřebné mapy z tabletu – kdykoliv je můžete doinstalovat dle kapacitních možností tabletu.

Příklady největších velikosti map – Rusko 1,5 GB, Francie 2,3 GB, Německo 1,3 GB, , Itálie 0,9 GB, Anglie 0,9 GB, Španělsko 0,9 GB, Turecko 0,6 GB (pro tablet s 16 GB pamětí obvykle pomůže odstranit mapy Ruska, Turecka a Ukrajiny).

# 3 Postup stažení Beta verze WD Fleetu 3D

218B/s 🖓 🗍 😤 🖞 72 % 💌 9:00

9 :

Pokud by jste se chtěli zapojit do Beta testování a chtěli vyzkoušet novinky aplikace WD Fleet jako první, můžete se zapojit - postup je níže.

Jen tísňová volání 🛉 🛉 🕸 🖀 🖻

~

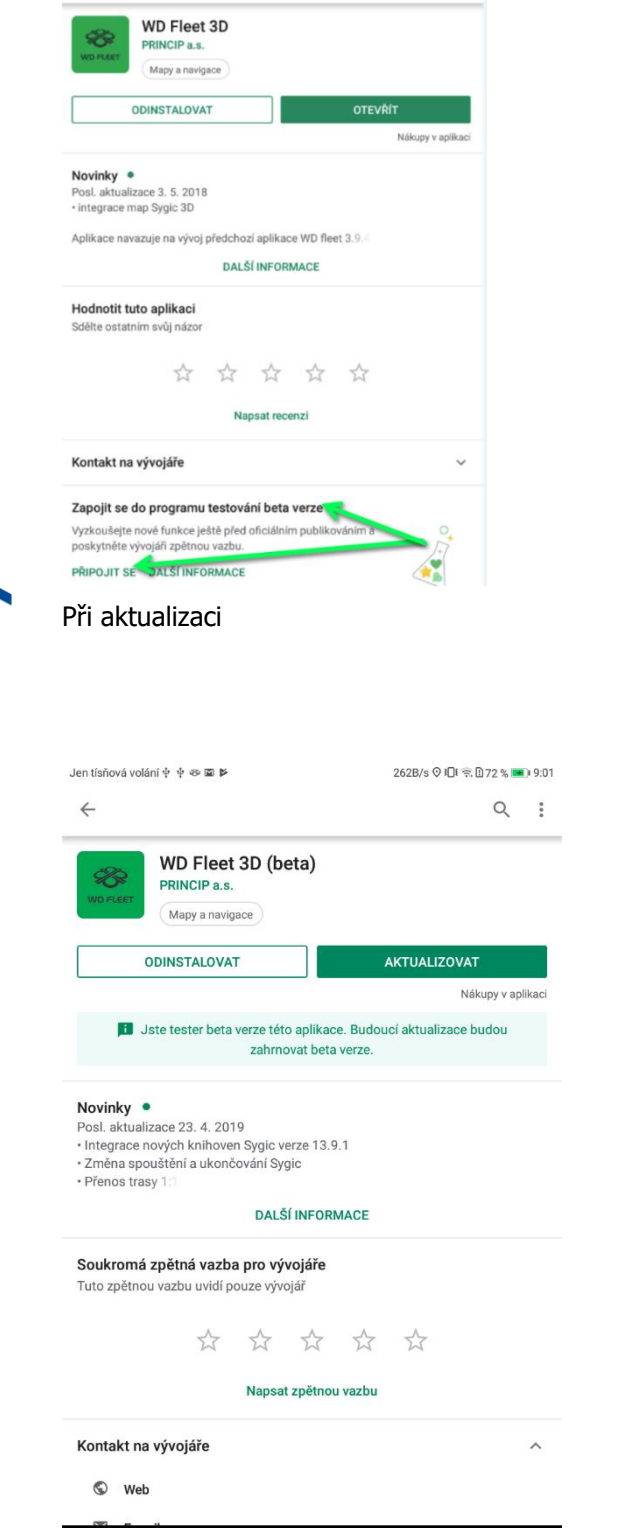

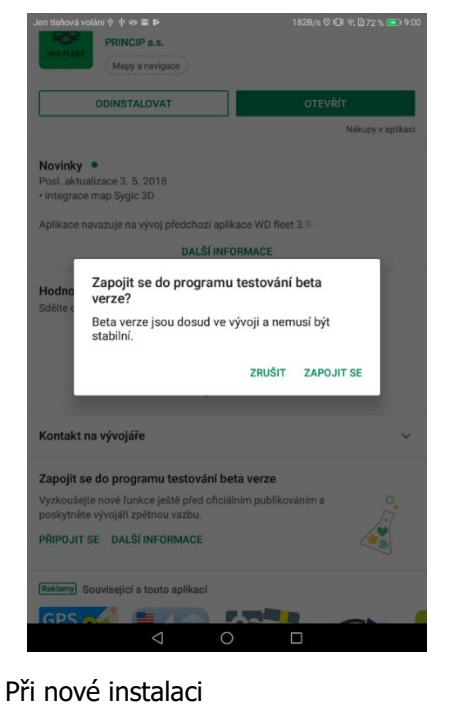

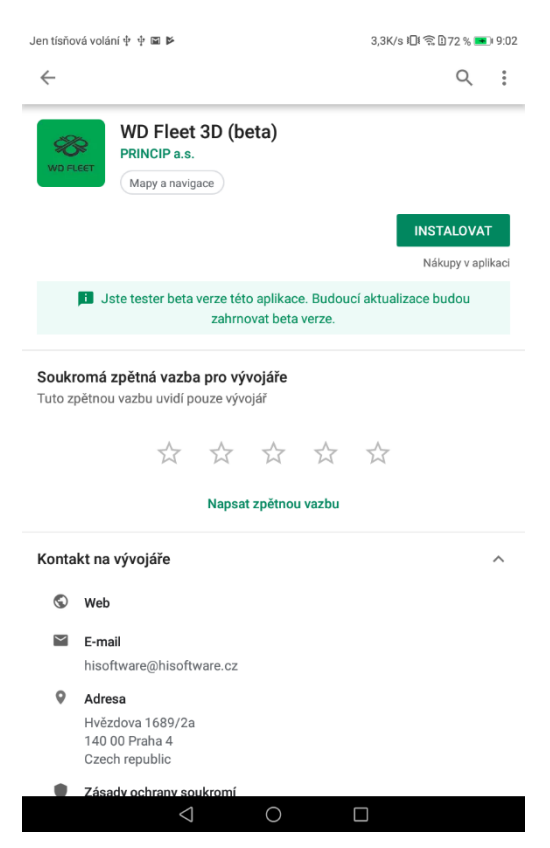